# ขั้นตอนการใช้งานระบบ RMTS Online การขออนุมัติสูตรผลิตภัณฑ์

Version 01 / 9 ตค 2563

คำชี้แจง

เอกสารนี้จัดทำโดยแอดมินเว็บบอร์ด FAQ108 <mark>ไม่ใช่คู่มือทางการของ BOI และ IC</mark> โดยมีวัตถุประสงค์เพื่อเป็น แนวทางเบื้องต้นให้ผู้ใช้บริการนำไปศึกษาต่อเท่านั้น โดยข้อมูลบางส่วนอาจยังมีความคลาดเคลื่อน ซึ่งผู้ใช้บริการพึง ต้องระมัดระวังในประเด็นนี้ด้วย

### Step 1

เลือกเมนู **เอกสารประกอบการพิจารณา** ในหัวข้อ "ฐานข้อมูล" จากเว็บไซต์ IC Online

https://eservice.ic.or.th/iconline/

เพื่อเตรียมข้อมูลพื้นฐาน ที่จะนำไปใช้ในการยื่นขออนุมัติ Max Stock และ/หรือ ขออนุมัติสูตรผลิตภัณฑ์ (กรณีเคยบันทึกข้อมูลเอกสารไว้แล้ว และไม่ต้องการแนบเอกสารอื่นเพิ่มเติม ให้ข้ามไปดำเนินการใน Step 4)

| ฐานข้อมูล                                                 |
|-----------------------------------------------------------|
| <u>เอกสารประกอบการ</u><br><u>พิจารณา</u>                  |
| <u>บัญชีรายการวัตถุดิบ</u> >>                             |
| <u>สูตรผลิตภัณฑ์</u> >>                                   |
| <u>ตรวจสอบข้อมูลที่ยื่น</u>                               |
| <u>กำหนดวันนำเข้าครั้งแรก</u>                             |
| <u>กำหนดวันนำเข้าครั้งแรก</u><br><u>(Group MaxImport)</u> |
| <u>ขออนุมัติส่งออกวัตถุดิบ</u>                            |
| <u>ไปต่างประเทศ (Adjust</u>                               |
| <u>Return)</u> >>                                         |

#### Step 2

เลือก **รหัสโครงการ** และตรวจสอบความถูกต้องของข้อมูลโครงการ

รหัสโครงการ

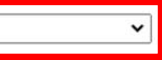

|                                     |              | เลขที่โครงการ :            |                       |  |
|-------------------------------------|--------------|----------------------------|-----------------------|--|
|                                     | ม. 36 (1)    | วันที่เริ่มใช้สิทธิ์ :     | วันที่สิ้นสุดสิทธิ์ : |  |
| เดขที่บัตรส่งเสริม<br>วันที่ออกบัตร | ม. 36 (2)    | วันที่เริ่มใช้สิทธิ์ :     | วันที่สิ้นสุดสิทธิ์ : |  |
|                                     | Product Type | ผลิตภัณฑ์ตามบัตรส่งเสริม : |                       |  |
|                                     |              | Product Name :             |                       |  |
|                                     |              | Max Capacity 1 (ต่อปี) :   | Unit Name 1 :         |  |
|                                     |              | Max Capacity 2 (ต่อปี) :   | Unit Name 2 :         |  |

### Step 3

เลือก **ประเภทกิจการ** ว่าเป็นกิจการผลิต (Manufacturing) หรือกิจการบริษัทการค้าระหว่างประเทศ (IPO/ITC) หากบริษัทไม่สามารถเลือกประเภทกิจการได้ตรงตามที่กำหนดในบัตรส่งเสริม ขอให้ติดต่อกับสมาคม IC เพื่อแก้ไข ฐานข้อมูลของบริษัทต่อไป

| ประเภทกิจการ                                        | $\bigcirc$ Manufacturing $\bigcirc$ IPO/ITC |           |
|-----------------------------------------------------|---------------------------------------------|-----------|
| รายละเอียดการใช้วัตถุดิบ :                          | Choose File No file chosen                  | เพิ่มไฟล์ |
| ขั้นตอนการผลิตที่ได้รับอนุมัติตามหนังสือแจ้งมติ :   | Choose File No file chosen                  | เพิ่มไฟล์ |
| ข้อมูลการชื้อเครื่องจักร (ใบขน, Invoice, ใบเสร็จ) : | Choose File No file chosen                  | เพิ่มไฟล์ |
| ข้อมูลประมาณการซื้อ-ขายวัตถุดิบ :                   | Choose File No file chosen                  | เพิ่มไฟล์ |
| เอกสารแนบอื่น ๆ :                                   | Choose File No file chosen                  | เพิ่มไฟล์ |

## จากนั้น แนบไฟล์ที่กำหนดตามแต่ละประเภทกิจการ ดังนี้

| กิจการ Manufacturing |                          | กิจการ IPO/ITC |                                                |
|----------------------|--------------------------|----------------|------------------------------------------------|
| แนบไฟล์              | รายละเอียดการใช้วัตถุดิบ | แนบไฟล์        | รายละเอียดการใช้วัตถุดิบ                       |
|                      | ขั้นตอนการผลิต           |                | ขั้นตอนการผลิต <b>(ไม่บังคับ/อ่านคำอธิบาย)</b> |
|                      | ข้อมูลการซื้อเครื่องจักร |                | ข้อมูลประมาณการซื้อ-ขายวัตถุดิบ                |

## คำอธิบายไฟล์แนบ

1. รายละเอียดการใช้วัตถุดิบ

เป็นข้อมูลประกอบการพิจารณาอนุมัติ/แก้ไขบัญชีปริมาณสต๊อกสูงสุด ดังนั้น ในการขออนุมัติสูตร ผลิตภัณฑ์ ให้แนบไฟล์เอกสารดังนี้แทน

- 1.1 กรณียังไม่เคยได้รับอนุมัติบัญชีปริมาณสต๊อกสูงสุด
  - ไม่สามารถยื่นขออนุมัติสูตรผลิตภัณฑ์ได้ จะต้องยื่นขออนุมัติบัญชีปริมาณสต๊อกสูงสุดและ ได้รับอนุมัติเสร็จสิ้นก่อน
- 1.2 กรณีได้รับอนุมัติบัญชีปริมาณสต๊อกสูงสุดแล้ว
  - ให้แนบบัญชีปริมาณสต๊อกสูงสุดที่ได้รับอนุมัติครั้งล่าสุด

# 2. ขั้นตอนการผลิต

- 2.1 กิจการ Manufacturing
  - ให้แนบกรรมวิธีการผลิตที่ได้รับอนุมัติให้การส่งเสริม ตามที่ระบุในเอกสารแนบท้ายหนังสือ แจ้งมติอนุมัติให้การส่งเสริม / หรือจะจัดพิมพ์ขึ้นใหม่ก็ได้ แต่จะต้องมีข้อความตรงกับ กรรมวิธีการผลิตตามที่ระบุในเอกสารแนบท้ายหนังสือแจ้งมติ
  - กรณีเคยมีการแก้ไขกรรมวิธีการผลิตและได้รับอนุมัติแล้ว ให้แนบหนังสืออนุมัติกรรมวิธีการ
    ผลิตครั้งล่าสุดที่มีข้อความระบุรายละเอียดขั้นตอนการผลิต

## 2.2 กิจการ IPO/ITC

- 2.2.1 กรณีปกติ (ซื้อมา-ขายไป)
  - ไม่ต้องแนบกรรมวิธีการผลิต

# 2.2.2 กรณีได้รับอนุมัติให้มีการจัดชุดหรือว่าจ้างประกอบ

- ให้แนบหลักฐานการได้รับอนุมัติให้มีการจัดชุดหรือว่าจ้างประกอบ เช่น
  - สำเนาหนังสืออนุมัติแก้ไขกรรมวิธีผลิตให้มีการจัดชุดหรือว่าจ้าง ประกอบ
  - สำเนาวาระการประชุมพิจารณาอนุมัติให้การส่งเสริม ที่ขอถ่ายเอกสาร จาก BOI เฉพาะส่วนกรรมวิธีผลิต/ขั้นตอนการบริการ ที่มีข้อความระบุ ให้มีการจัดชุดหรือว่าจ้างประกอบได้

<mark>คำอธิบาย</mark> : กิจการ IPO/ITC <mark>หากไม่แนบไฟล์ขั้นตอนการผลิต</mark> จะขออนุมัติสูตรผลิตภัณฑ์ ได้เฉพาะแบบซื้อมา-ขายไป คือ ชื่อวัตถุดิบและชื่อผลิตภัณฑ์จะต้องตรงกัน และสูตรผลิตภัณฑ์จะต้องมีอัตราการใช้วัตถุดิบเป็น 1 : 1 เท่านั้น

3. ข้อมูลการซื้อเครื่องจักร (เฉพาะกิจการ Manufacturing เท่านั้น)

เป็นข้อมูลประกอบการพิจารณาอนุมัติบัญชีปริมาณสต็อกสูงสุดครั้งแรก ดังนั้น ให้การขออนุมัติสูตร ผลิตภัณฑ์ ให้แนบสำเนาหลักฐานการซื้อเครื่องจักร เช่น ใบขนสินค้าขาเข้า/อินวอยซ์/ใบกำกับภาษี เป็นต้น ของ เครื่องจักรเครื่องใดเครื่องหนึ่งหรือหลายเครื่องก็ได้

4. ข้อมูลประมาณการซื้อ-ขายวัตถุดิบ (เฉพาะกิจการ IPO/ITC เท่านั้น)

เป็นข้อมูลประกอบการพิจารณาอนุมัติ/แก้ไขบัญชีปริมาณสต็อกสูงสุด ดังนั้น ในการขออนุมัติสูตร ผลิตภัณฑ์ ให้แนบเอกสารชี้แจงว่าเป็นการขออนุมัติสูตรผลิตภัณฑ์ <mark>โดยไม่ต้องแสดงข้อมูลปริมาณการซื้อ-ขาย</mark> วัตถุดิบ

#### Step 4

เลือกเมนู **สูตรผลิตภัณฑ์** >> **ยื่นขออนุมัติสูตรผลิตภัณฑ์** 

| ฐานข้อมูล                                                                                                    |                                                                                                    |
|----------------------------------------------------------------------------------------------------|----------------------------------------------------------------------------------------------------|
| <u>เอกสารประกอบการ</u><br><u>พิจารณา</u>                                                                                  |                                                                                                    |
| <u>บัญชีรายการวัตถุดิบ</u> >>                                                                                             |                                                                                                    |
| <u>สูตรผลิตภัณฑ์</u> >>                                                                                                   | ยื่นขออนุมัติสูตรผลิตภัณฑ์                                                                                  |
| <u>ตรวจสอบข้อมูลที่ยื่น</u><br><u>กำหนดวันนำเข้าครั้งแรก</u><br><u>กำหนดวันนำเข้าครั้งแรก</u><br><u>(Group MaxImport)</u> | ยืนขอแก้ไขสูตรผลิตภัณฑ์<br>ยื่นขอยกเลิกสูตรผลิตภัณฑ์<br>ยื่นขอคัดลอกสูตรผลิตภัณฑ์<br>ยื่นขอโอนสูตรผลิตภัณฑ์ |
| <u>ขออนุมัติส่งออกวัตฤดิบ<br/>ไปต่างประเทศ (Adjust<br/>Return)</u> >>                                                     |                                                                                                    |

Step 5 เลือก รหัสโครงการ และแนบไฟล์ที่กำหนด

# ยื่นขออนุมัติสูตรผลิตภัณ*ฑ*์

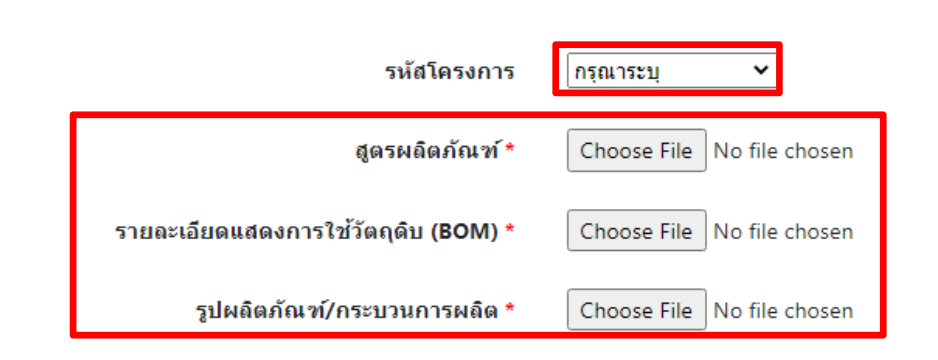

### คำอธิบายไฟล์แนบ

1. สูตรผลิตภัณฑ์

แนบไฟล์ **แบบฟอร์มขออนุมัติสูตรผลิตภัณฑ์** (excel file) ที่ดาวน์โหลดจากเว็บไซต์สมาคม IC https://ic.or.th/th/rmts-emt-online/ข่าวประกาศ-rmts/800-แบบฟอร์มต่างๆ-สำหรับใช้งานใน ระบบฐานข้อมูล-rmts-online.html

โดยมีโครงสร้างและคำอธิบายดังนี้

| ชื่อฟีลด์        | ประเภท   | ความยาว              | คำอธิบาย                                         |  |
|------------------|----------|----------------------|--------------------------------------------------|--|
| Product Name     | ตัวอักษร | ไม่เกิน 512          | ชื่อผลิตภัณฑ์                                    |  |
|                  |          |                      | เช่น SHAFT                                       |  |
| Product Code     | ตัวอักษร | ไม่เกิน 35           | ชื่อรุ่น (โมเดล)                                 |  |
|                  |          |                      | เช่น FA120-01                                    |  |
|                  |          |                      | กรณี 1 ผลิตภัณฑ์มีหลายรุ่น โดยทุกรุ่นมีสูตร      |  |
|                  |          |                      | ผลิตภัณฑ์เหมือนกัน สามารถระบุชื่อรุ่นของทุกรุ่น  |  |
|                  |          |                      | ในช่อง (Cell) ด้านขวาถัดไป ช่องละ 1 ชื่อรุ่น โดย |  |
|                  |          |                      | ไม่จำกัดจำนวน แต่จะต้องไม่มีช่อง (Cell) ที่เป็น  |  |
|                  |          |                      | ค่าว่าง คั่นอยู่ระหว่างกลางของแต่ละช่อง (Cell)   |  |
| Product Unit     | ตัวอักษร | ตามข้อกำหนด          | หน่วยของผลิตภัณฑ์ ตามที่ระบุในบัตรส่งเสริม       |  |
|                  |          |                      | และตรงตามรหัสสถิติที่ BOI กำหนด                  |  |
|                  |          |                      | เช่น C62, KGM, LTR                               |  |
| Weight Per Piece | ตัวเลข   | ไม่เกิน 18 หลัก และ  | น้ำหนัก (กิโลกรัม) ของผลิตภัณฑ์ 1 หน่วย          |  |
| (KGM)            |          | ทศนิยมไม่เกิน 8 หลัก | เช่น 12.50                                       |  |
| Formula Type     | ตัวอักษร | ตามข้อกำหนด          | ประเภทของสูตรผลิตภัณฑ์                           |  |
|                  |          |                      | - สูตรผลิตภัณฑ์ปกติ ระบุเป็น PRODUCT             |  |
|                  |          |                      | - สูตรผลิตภัณฑ์สำหรับสินค้าที่นำกลับเข้ามาซ่อม   |  |
|                  |          |                      | เพื่อส่งออก ระบุเป็น RETURN                      |  |
|                  |          |                      | กรณีระบุเป็น RETURN จะต้องระบุ QTY_NET           |  |
|                  |          |                      | เป็น 1 / QTY_LOSS เป็น 0 / และ                   |  |
|                  |          |                      | QTY_GROSS เป็น 1 เท่านั้น                        |  |
| Usage Per        | ตัวเลข   | ตามข้อกำหนด          | ปริมาณการใช้วัตถุดิบต่อจำนวนผลิตภัณฑ์            |  |
|                  |          |                      | - ต่อผลิตภัณฑ์ 1 หน่วย ระบุเป็น 1                |  |
|                  |          |                      | - ต่อผลิตภัณฑ์ 1,000 หน่วย ระบุเป็น 1,000        |  |
| GRP_NO           | ตัวอักษร | 6                    | ลำดับที่ของวัตถุดิบตามบัญชีปริมาณสต็อกสูงสุด     |  |
|                  |          |                      | เช่น 000001                                      |  |
| DESC             | ตัวอักษร | ไม่เกิน 512          | ชื่อหลักของวัตถุดิบตามบัญชีปริมาณสต็อกสูงสุด     |  |
|                  |          |                      | เช่น ALMINIUM PIPE                               |  |
| UOM              | ตัวอักษร | ตามข้อกำหนด          | หน่วยของวัตถุดิบตามบัญชีปริมาณสต็อกสูงสุด        |  |
|                  |          |                      | เช่น GRM                                         |  |
| QTY_NET          | ตัวเลข   | ไม่เกิน 9 หลัก และ   | ปริมาณการใช้วัตถุดิบสุทธิต่อผลิตภัณฑ์ 1 หน่วย    |  |
|                  |          | ทศนิยมไม่เกิน 8 หลัก | เช่น 5.25                                        |  |
| QTY_LOSS         | ตัวเลข   | ไม่เกิน 9 หลัก และ   | ปริมาณส่วนสูญเสียในสูตรของวัตถุดิบต่อ            |  |
|                  |          | ทศนิยมไม่เกิน 8 หลัก | ผลิตภัณฑ์ 1 หน่วย                                |  |
|                  |          |                      | เช่น 0.75                                        |  |
|                  |          |                      | กรณีที่หน่วยของวัตถุดิบ (UOM) เป็นค่าที่นับ      |  |
|                  |          |                      | จำนวนได้ เช่น C62 หรือ SET ต้องระบุ              |  |

|           |        |                      | QTY_LOSS เป็น 0 เท่านั้น                         |
|-----------|--------|----------------------|--------------------------------------------------|
| QTY_GROSS | ตัวเลข | ไม่เกิน 9 หลัก และ   | ปริมาณการใช้วัตถุดิบทั้งสิ้นต่อผลิตภัณฑ์ 1 หน่วย |
|           |        | ทศนิยมไม่เกิน 8 หลัก | เช่น 6.00                                        |

#### <u>หมายเหตุ</u>

- 1. ไฟล์สูตรผลิตภัณฑ์ ต้องเป็นไฟล์ excel แบบ .xlsx เท่านั้น
- 2. สามารถกำหนดชื่อไฟล์ได้โดยไม่มีข้อจำกัด
- สามารถยื่นไฟล์สูตรผลิตภัณฑ์ได้ 1 ไฟล์ ต่อ 1 คำร้องเท่านั้น
- สามารถกรอกข้อมูลสูตรผลิตภัณฑ์สูงสุดได้ไม่เกิน 50 สูตรต่อ 1 ไฟล์ โดยแยกบันทึกแต่ละสูตร ลงในแต่ละ sheet (สูงสุด 50 sheet) และสามารถกำหนดชื่อแต่ละ sheet ได้โดยไม่มีข้อจำกัด
- กรณียื่นขออนุมัติสูตรผลิตภัณฑ์ที่เคยได้รับอนุมัติแล้ว หรือยื่นขออนุมัติสูตรที่ซ้ำกับสูตรใน sheet
  อื่นในไฟล์เดียวกัน จะไม่สามารถยื่นคำร้องได้ โดยระบบจะแจ้งปัญหาที่ตรวจพบให้ทราบ
- สูตรผลิตภัณฑ์ที่ถือว่าซ้ำกันคือ มีชื่อผลิตภัณฑ์+ชื่อรุ่น+หน่วยผลิตภัณฑ์+ประเภทสูตร (PRODUCT NAME + PRODUCT CODE + Product Unit + Formula Type) ตรงกัน และไม่สามารถแปลงหน่วยผลิตภัณฑ์ให้ตรงกันได้ (เช่น C62 กับ GRM ไม่สามารถแปลงให้ตรงกันได้ / แต่ KGM กับ GRM แปลงให้ตรงกันได้)
- 2. รายละเอียดแสดงการใช้วัตถุดิบ (BOM)
  - 2.1 กิจการ Manufacturing

แนบเอกสารแสดงปริมาณการใช้วัตถุดิบแต่ละรายการ ที่ใช้ในการผลิตสินค้าตามโมเดลที่ยื่นขอ อนุมัติสูตรผลิตภัณฑ์ เช่น

- 井 ภาพถ่ายแสดงการชั่งน้ำหนักก่อนและหลังการผลิต (เช่น กรณี Machining ขึ้นรูปผลิตภัณฑ์ ชิ้นงานโลหะ)
- ∔ ภาพถ่ายแสดงการชั่งน้ำหนักผลิตภัณฑ์ (เช่น กรณีฉีดขึ้นรูปผลิตภัณฑ์ชิ้นส่วนพลาสติก)
- 4 ภาพถ่ายหรือ Drawing ของผลิตภัณฑ์ พร้อมการแสดงเครื่องหมายชี้นับรายการและปริมาณ ของวัตถุดิบแต่ละชนิด (เช่น กรณีประกอบชิ้นส่วนเป็นผลิตภัณฑ์ซึ่งมีขั้นตอนไม่ซับซ้อน)
- 井 รายงานจากฝ่ายการผลิตของโรงงาน ที่แสดงปริมาณการใช้วัตถุดิบแต่ละรายการ ในการผลิต ผลิตภัณฑ์แต่ละโมเดล เป็นต้น
- 2.2 กิจการ IPO/ITC
  - 2.2.1. กรณีปกติ (ซื้อมา-ขายไป)

แนบเอกสารคำชี้แจงว่าเป็นการซื้อมา-ขายไป โดยไม่มีการจัดชุดหรือว่าจ้างประกอบ ดังนั้น วัตถุดิบและผลิตภัณฑ์จึงเป็นชื่อเดียวกัน และมีปริมาณการใช้วัตถุดิบต่อ ผลิตภัณฑ์ ในอัตรา 1 : 1

### 2.2.2. กรณีได้รับอนุมัติให้มีการจัดชุดหรือว่าจ้างประกอบ

แนบเอกสารแสดงปริมาณการใช้วัตถุดิบแต่ละรายการ ตามวิธีการเดียวกับข้อ 2.1

### กิจการ Manufacturing

และทั้งนี้ ต้องมีการแนบไฟล์ขั้นตอนการผลิตที่ระบุการอนุญาตให้มีการจัดชุดหรือ ว่าจ้างประกอบ ไว้ใน Step 3 แล้วด้วย

3. รูปผลิตภัณฑ์/กระบวนการผลิต

แนบภาพถ่ายผลิตภัณฑ์ พร้อมระบุชื่อผลิตภัณฑ์ และชื่อรุ่น (โมเดล) ที่ตรงกับที่ยื่นขออนุมัติสูตร ผลิตภัณฑ์ <mark>โดยไม่ต้องแนบกระบวนการผลิต</mark>

### Step 6

### เลือก **เอกสารประกอบการพิจารณา**

- กิจการ Manufacturing ทำเครื่องหมาย ✓ เฉพาะที่ช่อง ขั้นตอนการผลิต
- กิจการ IPO/ITC ที่ขออนุมัติสูตรแบบซื้อมา-ขายไป (1 : 1) ไม่ต้องเลือกเอกสารประกอบการพิจารณา
- กิจการ IPO/ITC ที่ขออนุมัติสูตรแบบจัดชุดหรือว่าจ้างประกอบ ทำเครื่องหมาย ✓ เฉพาะที่ช่อง ขั้นตอนการ ผลิต
- จากนั้นกดปุ่ม **ยื่นไฟล์**

| เอกสารประกอบการพิจารณา |                          |       |                                      |
|------------------------|--------------------------|-------|--------------------------------------|
| 🗖 เลือกทั้งหมด         | ประเภทเอกสาร             | ลำดับ | ชื่อเอกสาร                           |
|                        | ขั้นตอนการผลิต           | 1     | <u>กรรมวิธีการผลิต.pdf</u>           |
|                        | ข้อมูลการซื้อเครื่องจักร | 2     | <u>หลักฐานการซื้อเครื่องจักร.pdf</u> |
|                        | รายละเอียดการใช้วัตถุดิบ | 3     | <u>ตารางการใช้วัตถุดิบ.pdf</u>       |
|                        |                          |       |                                      |
|                        |                          |       |                                      |
|                        | ยืนไฟ                    | ล์    |                                      |